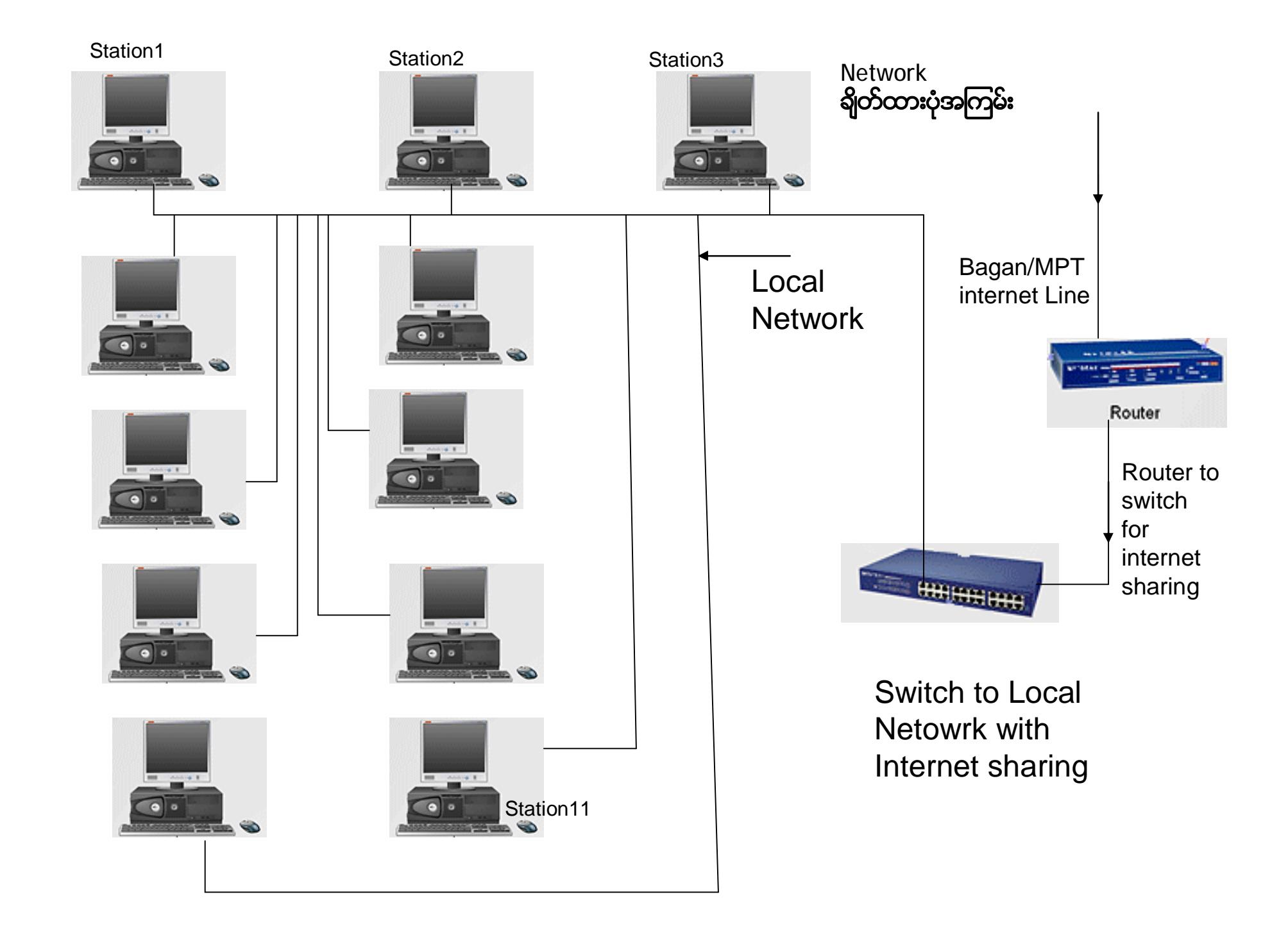

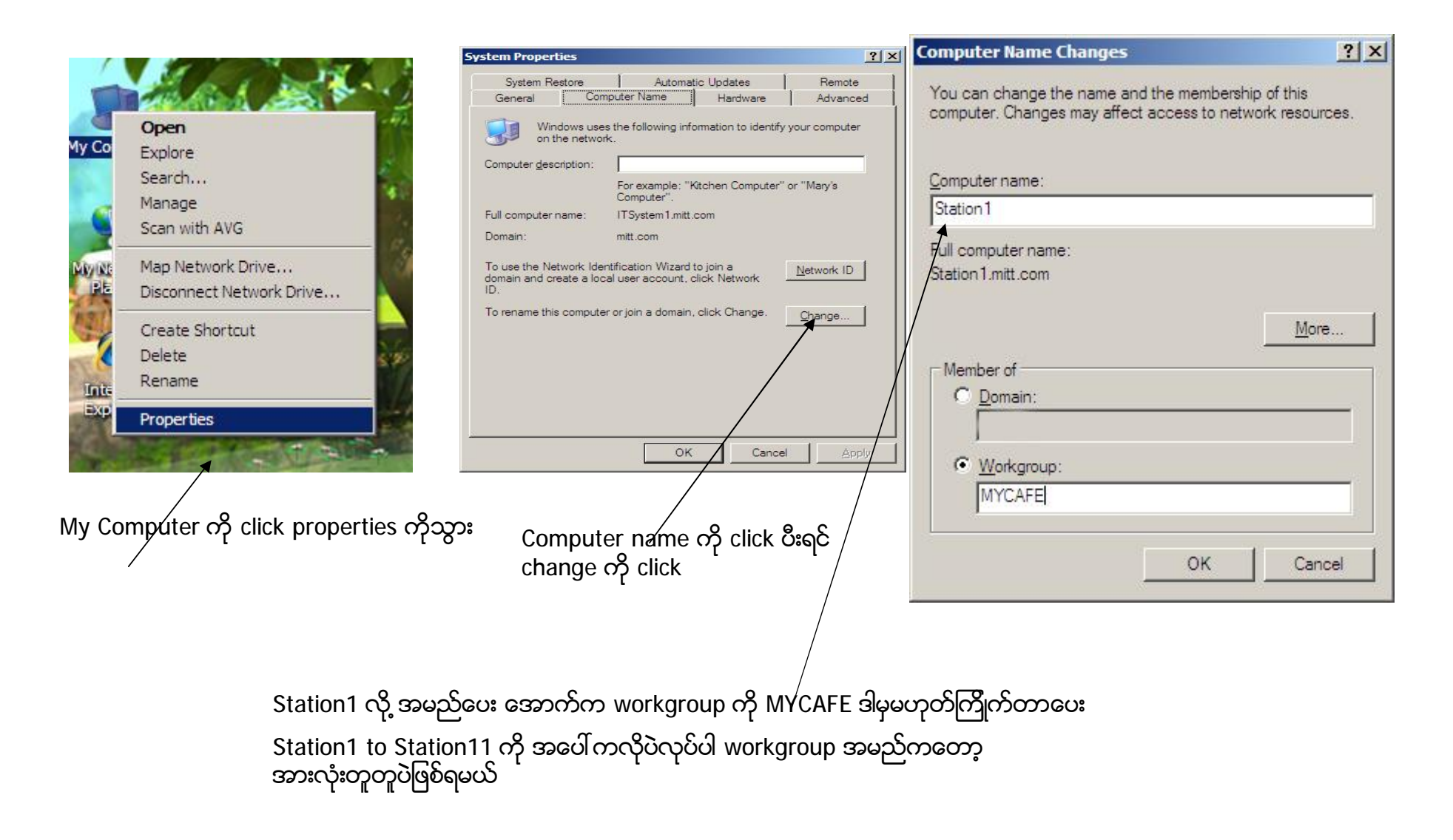

**Computer Setting** 

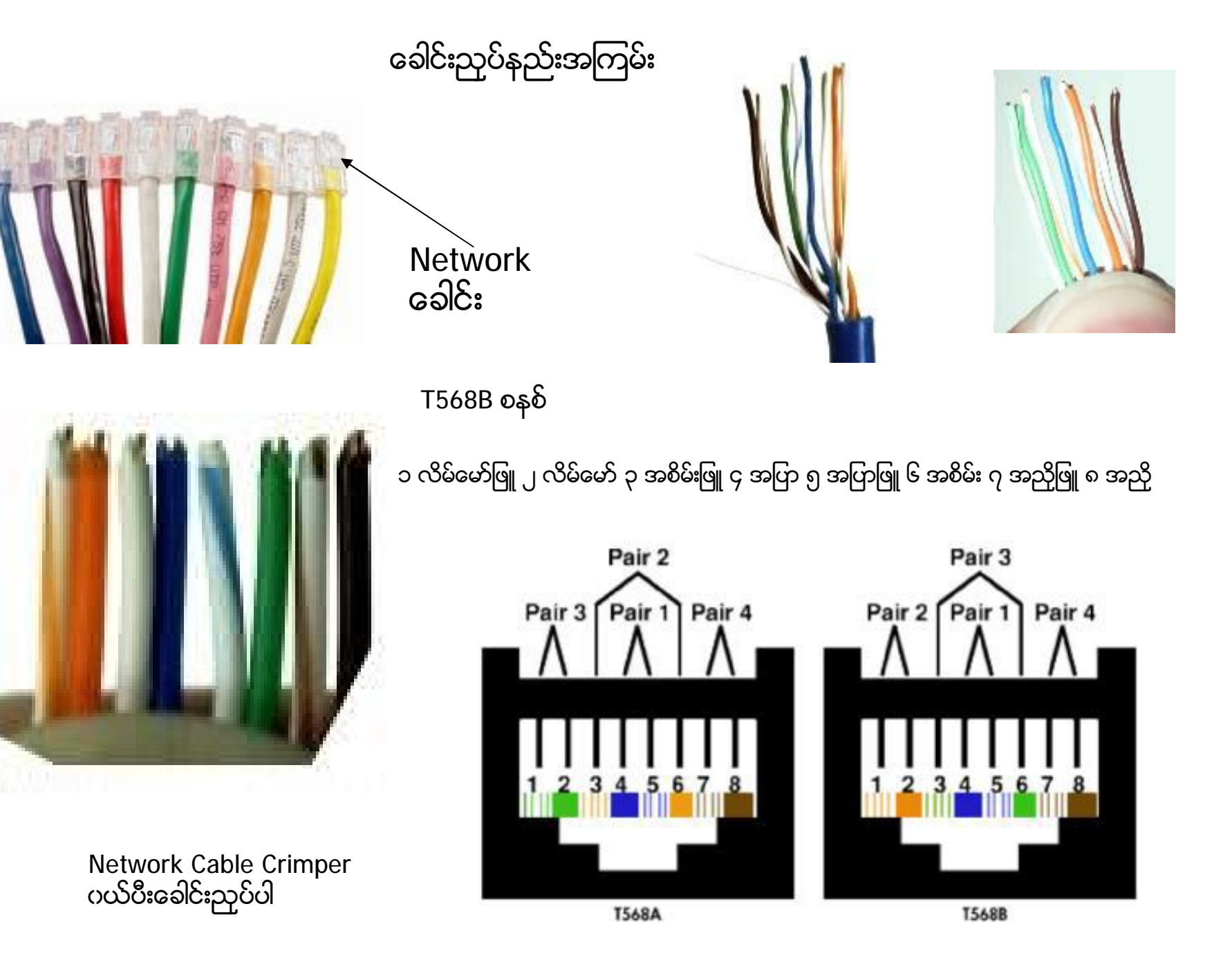

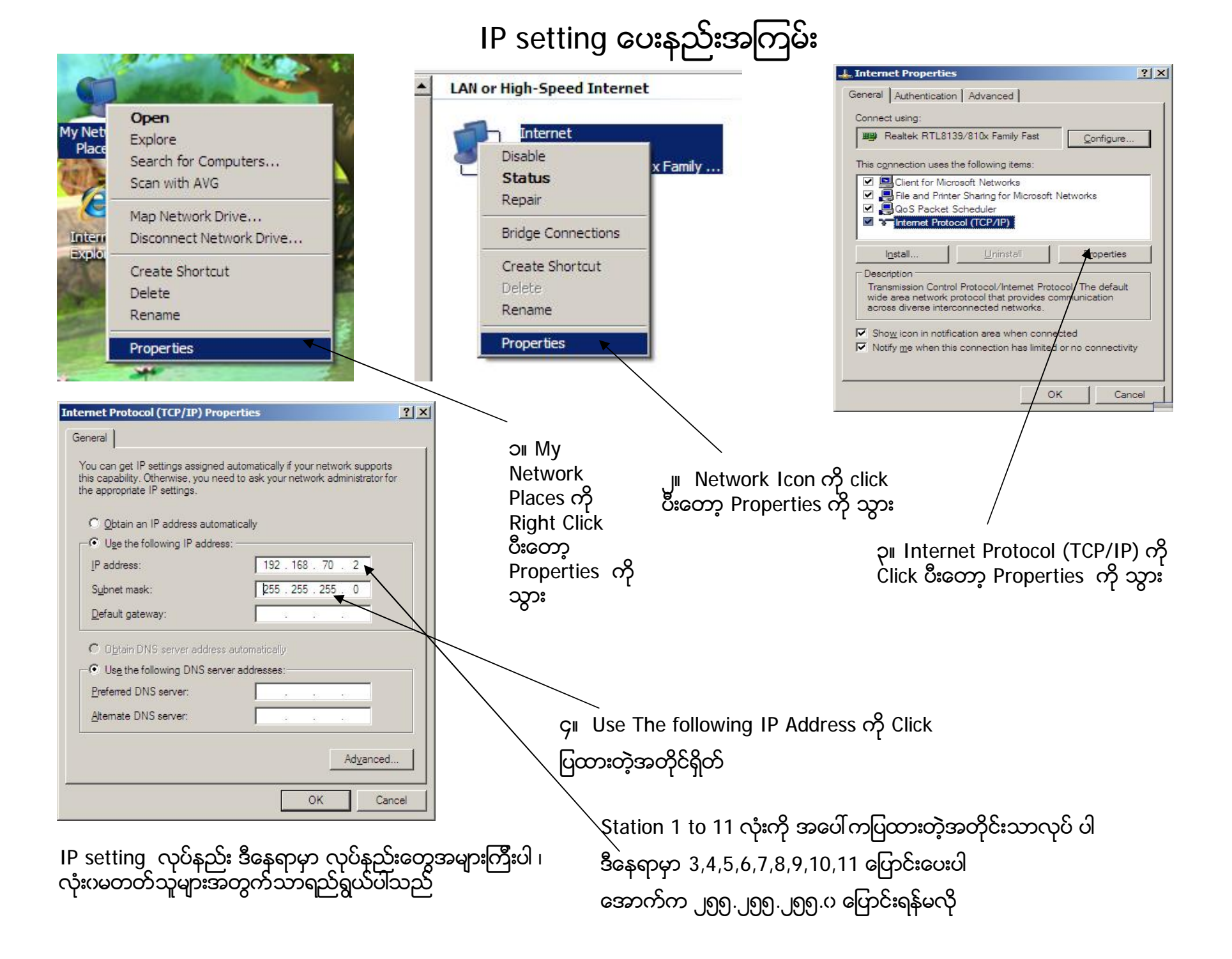

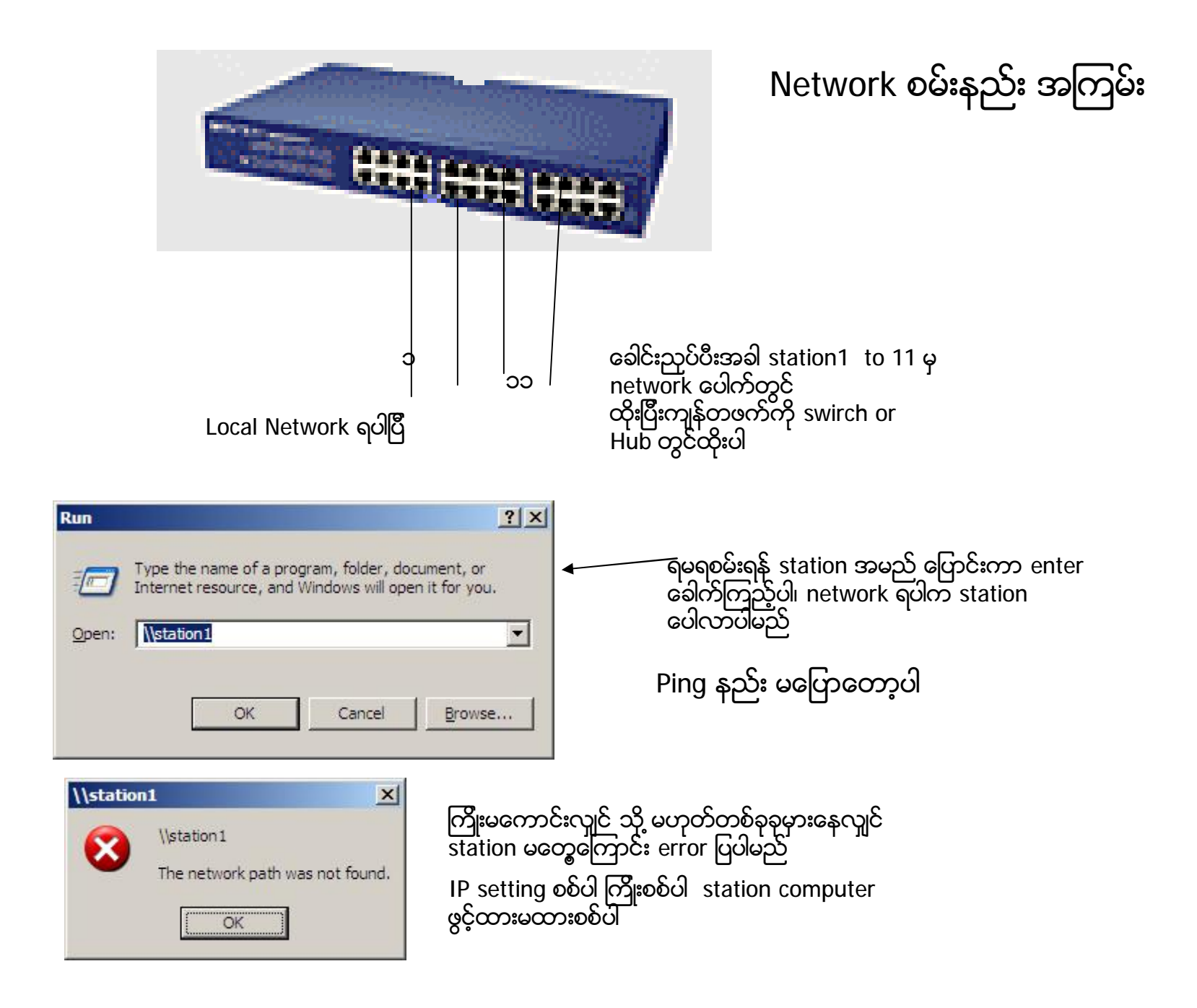

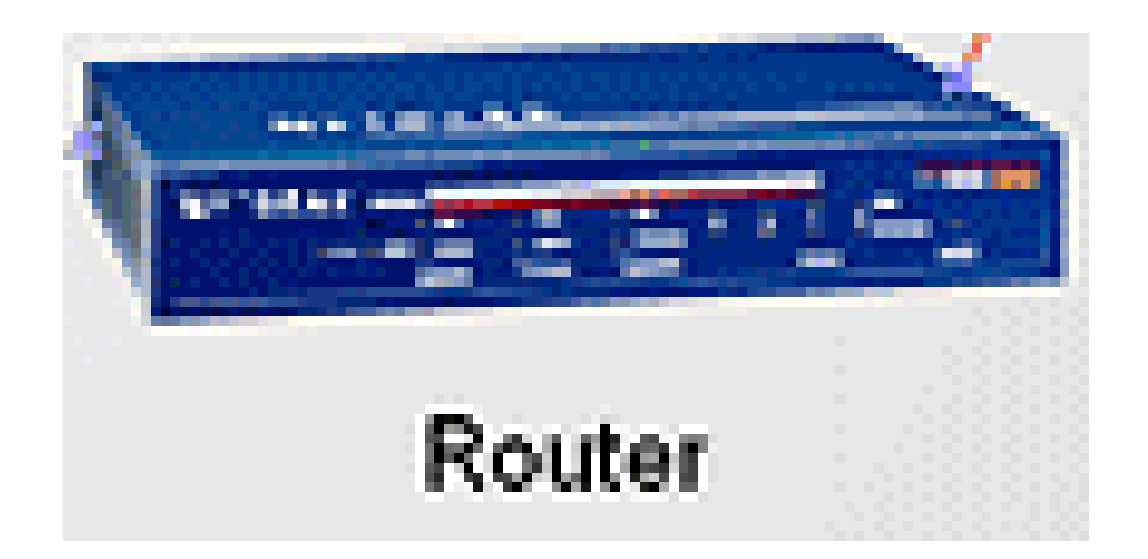

router configuration လုပ်နည်းမှာ အမျိုးအစားပေါ် မူတည်ပီးတော့နဲနဲစီကွာတာမို့ မပြတော့ပါ အမှန်ပြောရလျှင် Beginnerအတွက်သိပ်မလွယ်တာအမှန်ပါ

ပီးပါပီရှင်